## GPA and Credits - (This is applicable to Veterans and AES/TES)

1. On the page below, Select Rosters

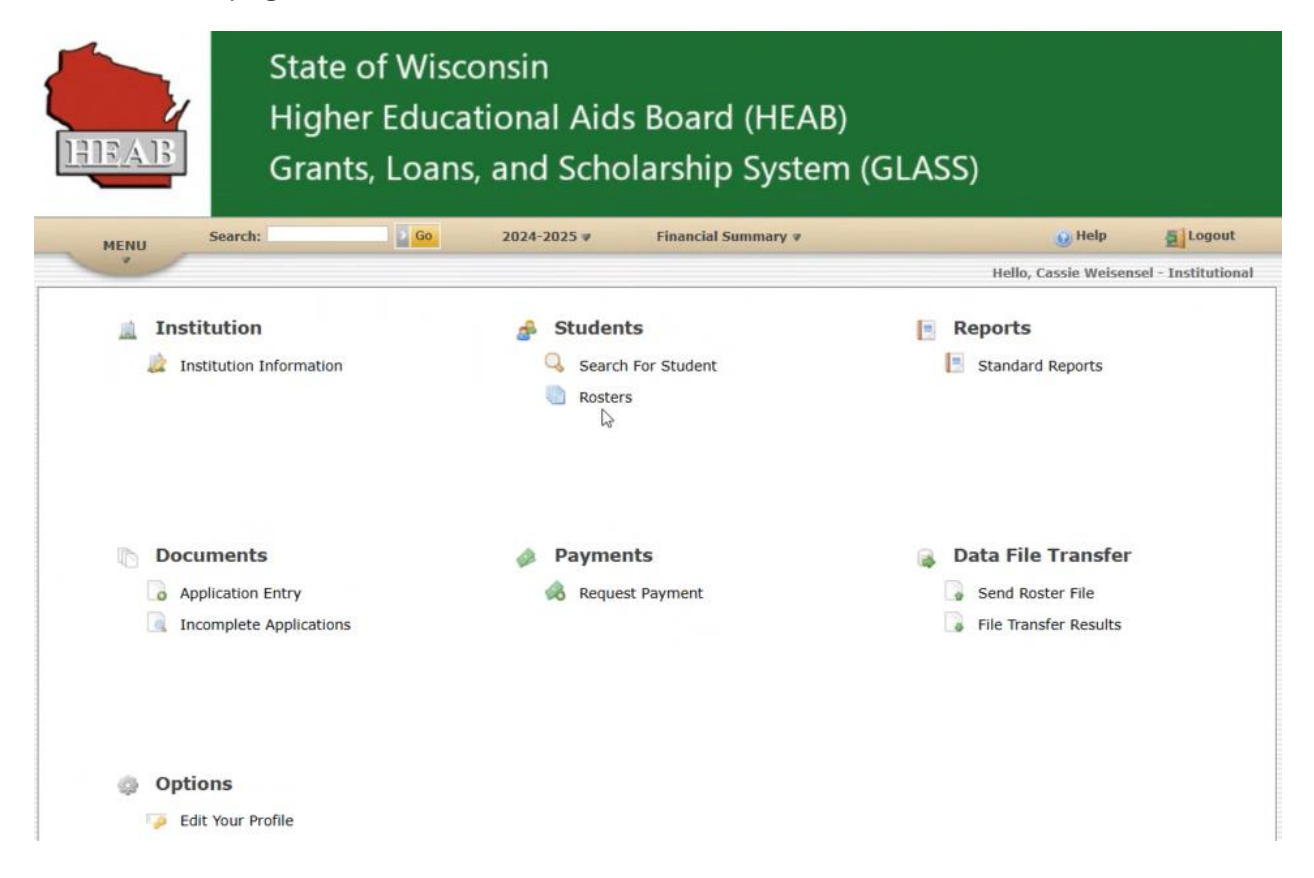

After selecting Rosters, the page below appears.

2. Please ensure the applicable academic year is shown (refer to rectangular area in red). If not, click on the down area and choose the academic year.

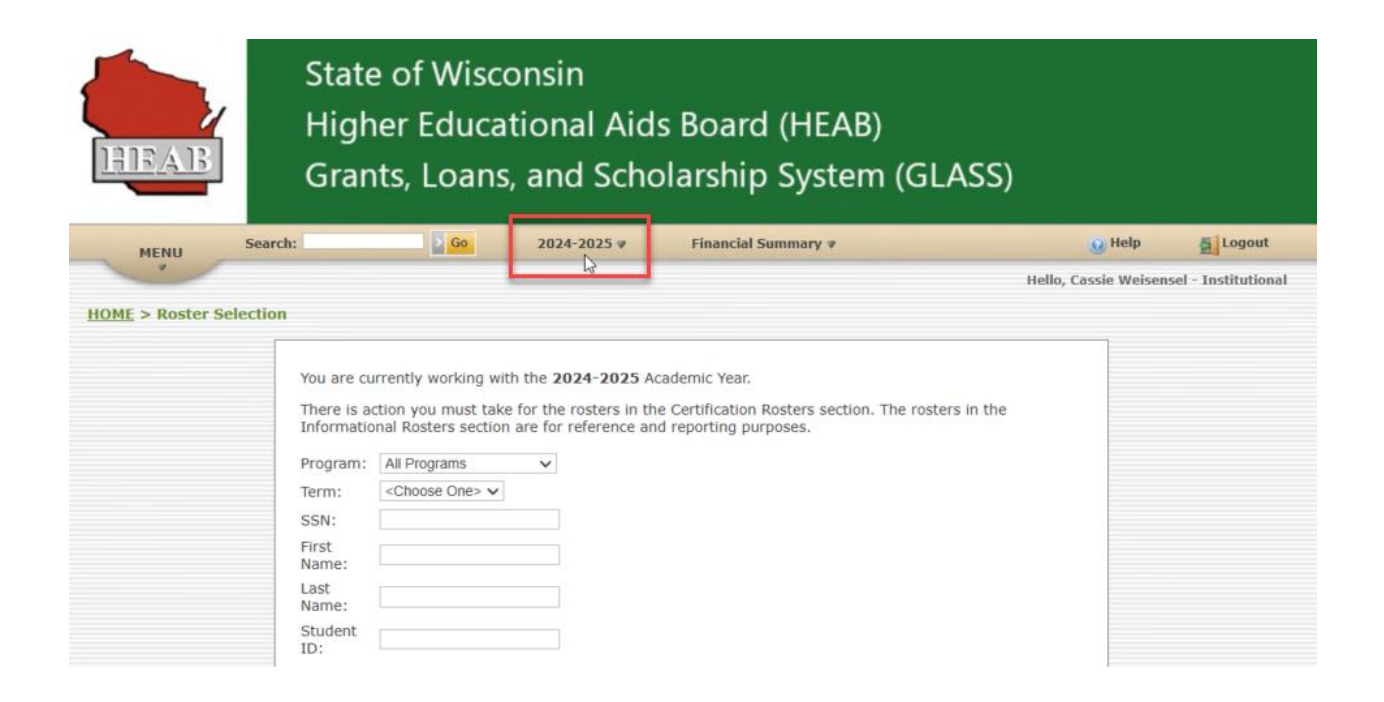

3. After confirming or selecting the academic year, then select the program and term on the page. See the image below.

| HOME > Roster Selectio | n                                                                                                    |  |
|------------------------|----------------------------------------------------------------------------------------------------|--|
|                        | You are currently working with the <b>2024-2025</b> Academic Year.<br>There is action you must take for the rosters in the Certification Rosters section. The rosters in the<br>Informational Rosters section are for reference and reporting purposes. |  |
|                        | Program: AES V                                                                                                    |  |
|                        | SSN:                                                                                                    |  |
|                        | First Name:                                                                                                    |  |
|                        | Last<br>Name:                                                                                                    |  |
|                        | Student ID:                                                                                                    |  |

4. Next, choose *Download* (refer to the page/image below) to the right of Credits and GPA:

| You are             | currently work                    | ing with  | the 20 | 024-2025                  | Academic Ye                     | ar.                             |                               |                   |                        |  |
|---------------------|-----------------------------------|-----------|--------|---------------------------|---------------------------------|---------------------------------|-------------------------------|-------------------|------------------------|--|
| There is<br>Informa | action you mu<br>tional Rosters s | st take f | or the | rosters in<br>reference a | the Certificat<br>and reporting | ion Rosters sectio<br>purposes. | n. The                        | rosters i         | n the                  |  |
| Program             | AES                               |           | ~      |                           |                                 |                                 |                               |                   |                        |  |
| Term:               | All Terms                         | ~         |        |                           |                                 |                                 |                               |                   |                        |  |
| SSN:                |                                   |           |        |                           |                                 |                                 |                               |                   |                        |  |
| First<br>Name:      |                                   |           |        |                           |                                 |                                 |                               |                   |                        |  |
| Last<br>Name:       | [                                 |           |        |                           |                                 |                                 |                               |                   |                        |  |
| Student<br>ID:      |                                   |           |        |                           |                                 |                                 |                               |                   |                        |  |
| Certif              | ication Ros                       | ters -    | Actio  | on Requi                  | red                             |                                 |                               |                   |                        |  |
|                     |                                   |           |        |                           |                                 |                                 | View<br>and<br>Print<br>(PDF) | Certify<br>Online | Download<br>File (CSV) |  |
| 0                   | Certification                     |           | -      |                           |                                 |                                 | PDF                           | Online            | Download               |  |
|                     |                                   |           |        |                           |                                 |                                 |                               | Ontine            | Concernant and         |  |

When you click on Download,

- 1. a CSV file be created; and
- 2. You will see a link to download it in the upper right-hand corner of your page. Refer to page snippet below for an example:

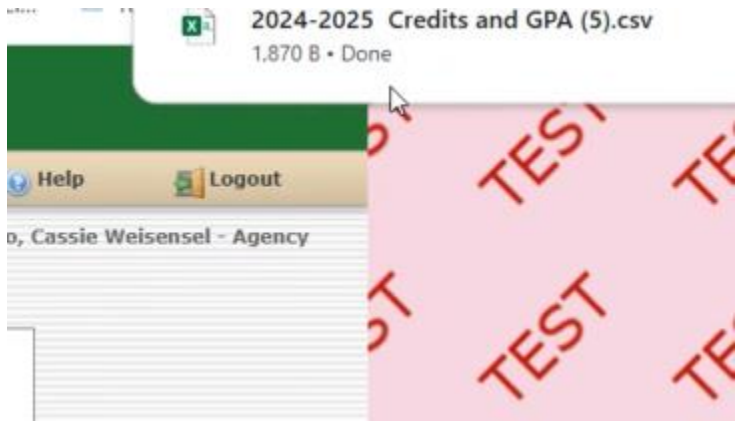

| Au        | toSave 💽 O | e 🛛 ら                   | • 6       | ≂ 2024              | -2025 Credi  | ts and GPA (5 | ) ~       |                 |   |
|-----------|------------|-------------------------|-----------|---------------------|--------------|---------------|-----------|-----------------|---|
| File      | Home I     | nsert Drav              | w Page    | Layout              | Formulas     | Data Re       | eview Vie | ew Autor        | n |
| ĥ         | X          | Aptos Narrov            | v ~)[11   | ~ A^                | A* =         | = = %         | · · ab    | Gen             | e |
| Paste     |            | B <i>I</i> <u>∪</u>     | • 🖽 •     | <u>⊘</u> ~ <u>A</u> | <b>.</b> =   | = = =         |           | ~ \$            |   |
| Clipbo    | oard 🕠     |                         | Font      |                     | آ <u>د</u> ا | Alignm        | ent       | ال <sub>ع</sub> |   |
| G1        | ~ 1        | $\times \checkmark f_x$ | SSN       |                     |              |               |           |                 |   |
| A         | В          | С                       | D         | E                   | F            | к             | L         | М               |   |
| 1 tity ID | Academi    | c Term Desc             | School Co | School Na           | Program      | Date Of Bin   | Term Cred | Term GPA        | C |
| 2 62582   | 1 2024-202 | 5 Fall                  | 009744    | FOX VALL            | EAES         | ########      |           |                 |   |
| 3 62582   | 1 2024-202 | 5 Spring                | 009744    | FOX VALL            | EAES         | ########      |           |                 |   |
| 4 15973   | 2 2024-202 | 25 Fall                 | 009744    | FOX VALL            | EAES         | 1/1/1901      |           |                 |   |
| 5 15973   | 2 2024-202 | 5 Spring                | 009744    | FOX VALL            | EAES         | 1/1/1901      |           |                 |   |
| 6 53176   | 8 2024-202 | 25 Fall                 | 009744    | FOX VALL            | EAES         | ########      |           |                 |   |
| 7 53176   | 8 2024-202 | 5 Spring                | 009744    | FOX VALL            | EAES         | ########      |           |                 |   |
| 8 39307   | 7 2024-202 | 25 Fall                 | 009744    | FOX VALL            | EAES         | 3/2/2006      |           |                 |   |
| 9 39307   | 7 2024-202 | 5 Spring                | 009744    | FOX VALL            | EAES         | 3/2/2006      |           |                 |   |
| 10 57901  | 7 2024-202 | 25 Fall                 | 009744    | FOX VALL            | EAES         | 8/5/2006      |           |                 |   |
| 11 57901  | 7 2024-202 | 5 Spring                | 009744    | FOX VALL            | EAES         | 8/5/2006      |           |                 |   |
| 12 43874  | 8 2024-202 | 5 Fall                  | 009744    | FOX VALL            | EAES         | 1/1/1901      |           |                 |   |

5. When you open the CSV file that was created, you will see something like:

6. Enter the students' Credits and GPA information into the *Term Credits* and *Term GPA* columns:

|    | L         | м        |    |
|----|-----------|----------|----|
| ir | Term Cred | Term GPA | Ca |
| #  |           |          |    |
| #  |           |          |    |
| 1  |           |          |    |
| 1  |           |          |    |
| #  |           |          |    |
| Ħ  |           |          |    |
| 6  |           |          |    |
| 6  |           |          |    |
| 6  |           |          |    |
| 6  |           |          |    |
| 1  |           |          |    |
| 1  |           |          |    |
| #  |           | ¢        |    |
| #  |           |          |    |
|    |           |          |    |

**Important:** EACH TERM CREDIT and TERM GPA for EACH student must have an entry. If there is no value, then enter 0.

## 7. After your entries, your file should look like:

|    | L.     |     | IVI      |   |
|----|--------|-----|----------|---|
| ir | Term C | red | Term GPA | С |
| ŧ  | Q.     | 12  | 4        |   |
| ŧ  |        | 12  | 4        |   |
| L  |        | 0   | 0        |   |
| L  |        | 0   | 0        |   |
| ŧ  |        | 11  | 3.5      |   |
| ŧ  |        | 13  | 3.5      |   |
| 5  |        | 12  | 4        |   |
| 5  |        | 12  | 3.75     |   |
| 5  |        | 10  | 3.5      |   |
| 5  |        | 12  | 3.5      |   |
| L  |        | 6   | 0.75     |   |
| L  |        | 12  | 4        |   |
| ŧ  |        | 12  | 4        |   |
| ŧ  |        | 12  | 4        |   |

- 8. Save the file to the desired location on your PC, network, wherever.
- 9. Go back to the main page and select *Send Roster File* from the *Data File Transfer* section

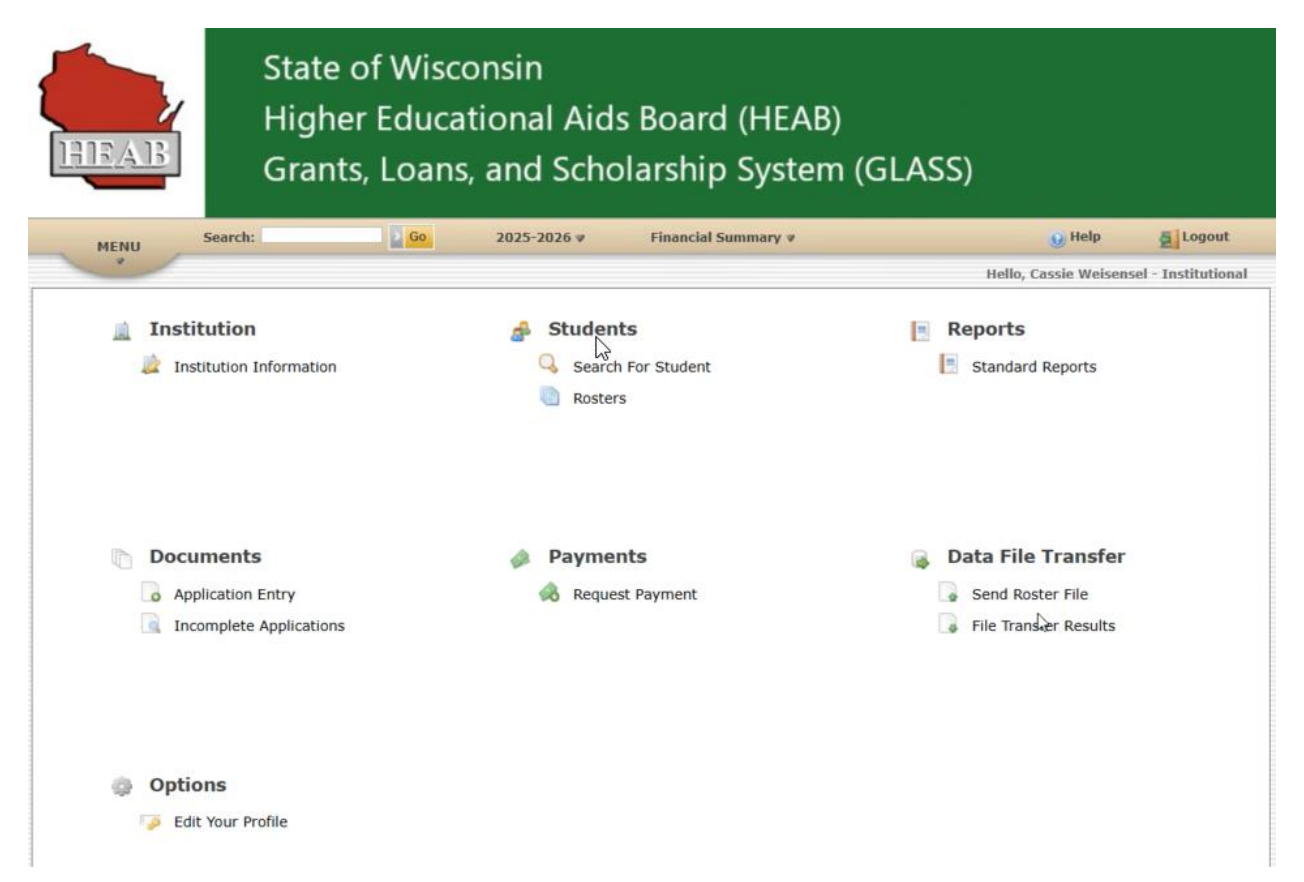

10. The page shown below will appear. Choose *Credits and GPA* from the drop-down list box:

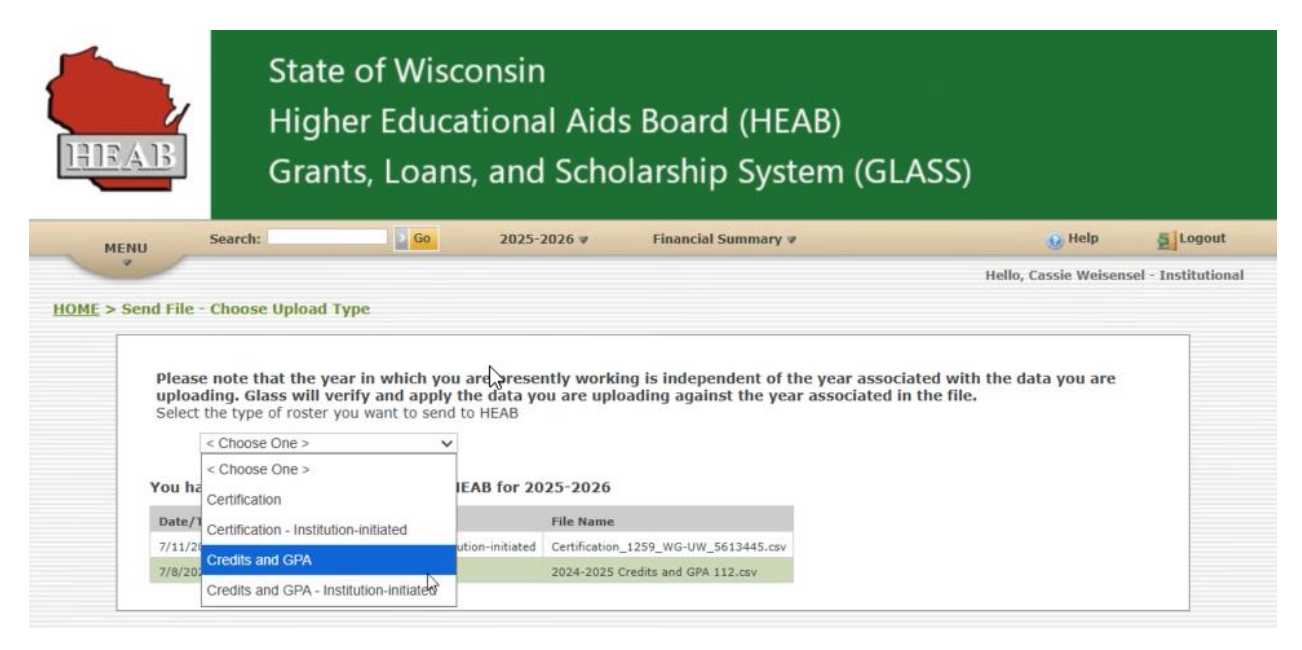

## 11. You will then see the following page:

| EAB                                                                                                    | St<br>Hi<br>Gi                                                                                                    | ate of '<br>gher E<br>rants, L                                                                                                    | Wiscoi<br>ducati<br>.oans,                                                                                                    | nsin<br>onal Ai<br>and Sch                                                                                                    | ds Boarc<br>Iolarship                                                                          | l (HEAB)<br>System                                                                           | )<br>) (GLASS                       | 5)                                                |               |                   |
|----------------------------------------------------------------------------------------------------|----------------------------------------------------------------------------------------------------|----------------------------------------------------------------------------------------------------|----------------------------------------------------------------------------------------------------|----------------------------------------------------------------------------------------------------|------------------------------------------------------------------------------------------------|----------------------------------------------------------------------------------------------|-------------------------------------|---------------------------------------------------|---------------|-------------------|
| MENU                                                                                                    | Search:                                                                                                    |                                                                                                    | 2 Go                                                                                                    | 2025-2026 ¥                                                                                                    | Financial S                                                                                    | ummary 🛛                                                                                     |                                     |                                                   | 😧 Help        | Logou             |
| •                                                                                                    |                                                                                                    |                                                                                                    |                                                                                                    |                                                                                                    |                                                                                                |                                                                                              |                                     | Hello, (                                          | Cassie Weisen | isel - Institutio |
| F > Send File -                                                                                                    | Choose Uni                                                                                                    | nad Type                                                                                                    |                                                                                                    |                                                                                                    |                                                                                                |                                                                                              |                                     |                                                   |               |                   |
| Please<br>upload<br>Select                                                                                                    | e note that t<br>ding. Glass w<br>the type of ro<br>Credits and GF                                                                                                    | ne year in wi<br>vill verify and<br>ster you want<br>A                                                                                                    | hich you are<br>d apply the<br>t to send to H                                                                                         | e presently wo<br>data you are u<br>IEAB                                                                                                    | king is indeper<br>ploading agains                                                             | dent of the year asso                                                                        | ar associated v<br>ociated in the f | with the da<br>file.                              | ita you are   |                   |
| Please<br>upload<br>Select<br>1. Cli<br>2. Fin<br>3. Hig<br>4. Cli<br>5. Th                                                        | e note that t<br>fing. Glass w<br>the type of rc<br>Credits and GF<br>ck Browse an<br>id the folder i<br>phlight the na<br>ck Open<br>e file you self<br>ors above to                                                                  | the year in will<br>vill verify an<br>ster you want<br>A<br>d a dialog box<br>n which your i<br>me of the file<br>cted will appe                                                                                    | hich you are<br>d apply the t<br>t to send to H<br>v<br>k will open.<br>file is saved.<br>you want to<br>ear in the box<br>rect file. | e presently wo<br>data you are u<br>IEAB<br>To open a differ<br>upload.<br>c below. If it is c                                                        | <b>king is indeper</b><br><b>ploading again</b><br>ent folder, click th<br>arrect, click Uploa | dent of the year<br>it the year asso<br>e Look in box at<br>id File. If it is no             | ar associated v<br>ociated in the f | with the da<br>file.<br>dialog box.<br>Browse and | follow the    |                   |
| Please<br>upload<br>Select<br>1. Cli<br>2. Fin<br>3. Hig<br>4. Cli<br>5. Th<br>ste                                                 | e note that t<br>fing. Glass w<br>the type of ro<br>Credits and GF<br>ck Browse an<br>id the folder i<br>phlight the na<br>ck Open<br>e file you seld<br>cps above to<br>se File No                                                    | the year in which verify and ster you want<br>A<br>d a dialog box<br>in which your filter<br>me of the file<br>cted will apperelect the corr<br>ile chosen                                                          | hich you are<br>d apply the<br>t to send to H<br>will open.<br>file is saved.<br>you want to<br>ear in the box<br>rect file.          | e presentiy wo<br>data you are u<br>IEAB<br>To open a differ<br>upload.<br>( below. If it is c                                                        | <b>king is indeper</b><br><b>ploading again</b><br>ent folder, click th<br>prrect, click Uploa | dent of the yea<br>t the year asso<br>e Look in box at<br>d File. If it is no                | ar associated v<br>ociated in the f | with the da<br>file.<br>dialog box.<br>Browse and | nta you are   |                   |
| Please<br>upload<br>Select<br>1. Cli<br>2. Fin<br>3. Hig<br>4. Cli<br>5. Th<br>ste<br>Choo                                         | e note that t<br>fing. Glass w<br>the type of ro<br>Credits and GF<br>ck Browse an<br>id the folder i<br>phlight the na<br>ck Open<br>e file you seld<br>ps above to<br>se File No<br>ad File                                          | the year in wh<br>ill verify an-<br>ster you want<br>A<br>d a dialog box<br>n which your f<br>me of the file<br>cted will appe-<br>lelect the corr<br>ile chosen                                                    | hich you are<br>d apply the<br>t to send to H<br>will open.<br>file is saved.<br>you want to<br>ear in the box<br>rect file.          | e presentiy wo<br>data you are u<br>IEAB<br>To open a differ<br>upload.<br>< below. If it is c                                                        | <b>king is indeper</b><br><b>ploading again</b><br>ent folder, click th<br>prrect, click Uploi | dent of the yea<br>t the year asso<br>e Look in box at<br>d File. If it is no                | ar associated v<br>ociated in the f | with the da<br>file.<br>dialog box.<br>Browse and | ta you are    |                   |
| Please<br>upload<br>Select<br>1. Cli<br>2. Fin<br>3. Hig<br>4. Cli<br>5. Th<br>ste<br>Choo<br>Vuplo<br>You ha                      | e note that t<br>fing. Glass w<br>the type of rc<br>Credits and Gf<br>ck Browse an<br>ad the folder i<br>phight the na<br>ck Open<br>e file you seld<br>eps above to<br>se File No<br>ad File<br>ye sent 2 ac                          | tual data file                                                                                                    | hich you are<br>d apply the<br>t to send to H<br>will open.<br>file is saved.<br>you want to<br>ear in the box<br>rect file.          | te presentiy wo<br>data you are u<br>IEAB<br>To open a differ<br>upload.<br>to below. If it is o<br>below. If it is o                                 | king is indeper<br>ploading again:<br>ent folder, click th<br>prrect, click Uploa              | dent of the year asso<br>it the year asso<br>e Look in box at<br>ad File. If it is no        | ar associated v<br>ociated in the f | with the da<br>file.<br>dialog box.<br>Browse and | ta you are    |                   |
| Please<br>upload<br>Select<br>1. Cli<br>2. Fin<br>3. Hig<br>4. Cli<br>5. Th<br>ste<br>Choo<br>Vuplo<br>You ha                      | e note that t<br>fing. Glass w<br>the type of rc<br>Credits and Gf<br>ck Browse an<br>ad the folder i<br>phight the na<br>ck Open<br>e file you seld<br>eps above to<br>se File No<br>ad File<br>ve sent 2 ac                          | te year in wh<br>rill verify an-<br>ster you want<br>A<br>d a dialog box<br>n which your f<br>me of the file<br>cted will appe<br>elect the corr<br>ile chosen<br>tual data file<br>Roster Type                     | hich you are<br>d apply the<br>t to send to H<br>will open.<br>file is saved.<br>you want to<br>ear in the box<br>rect file.          | e presentiy wo<br>data you are u<br>IEAB<br>To open a differ<br>upload.<br>c below. If it is c<br>3 for 2025-202<br>File Nar                          | rking is indeper<br>ploading again:<br>ent folder, click th<br>prrect, click Uploi<br>6        | dent of the year<br>t the year asso<br>e Look in box at<br>d File. If it is no               | ar associated v<br>ociated in the f | with the da<br>file.<br>dialog box.<br>Browse and | follow the    |                   |
| Please<br>upload<br>Select<br>1. Cli<br>2. Fin<br>3. Hig<br>4. Cli<br>5. Th<br>ste<br>Choo<br>Vuplo<br>You ha<br>Date/T<br>7/11/20 | e note that t<br>fing. Glass w<br>the type of rc<br>Credits and Gf<br>ck Browse an<br>ad the folder i<br>phight the na<br>ck Open<br>e file you seld<br>eps above to<br>se File No<br>wad File<br>ve sent 2 ac<br>ime<br>25 8:18:04 AM | te year in wh<br>ill verify an-<br>ster you want<br>A<br>d a dialog box<br>n which your f<br>me of the file<br>cted will appe<br>elect the corr<br>ile chosen<br>tual data file<br>Roster Type<br>Certification Ros | hich you are<br>d apply the<br>t to send to H<br>will open.<br>file is saved.<br>you want to<br>ear in the box<br>rect file.          | te presently wo<br>data you are u<br>IEAB<br>To open a differ<br>upload.<br>to below. If it is c<br>3 for 2025-202<br>File Nar<br>initiated Certifica | rking is indeper<br>ploading again:<br>ent folder, click th<br>prrect, click Uplos<br>6<br>6   | dent of the year<br>t the year asso<br>e Look in box at<br>d File. If it is no<br>d File. So | ar associated v<br>ociated in the f | with the da<br>file.<br>dialog box.<br>Browse and | follow the    |                   |

## Steps for 11:

- a. Select the *Choose File* button and use the file that you saved earlier.
- b. Then select the Upload File button.
- c. Once you upload the file, if there are any errors with the file, a message will appear.
- d. If it uploads successfully, that is, no errors, it will appear in the *actual data file(s)* table below the upload file button. See example in image/page above.
- e. You are complete.